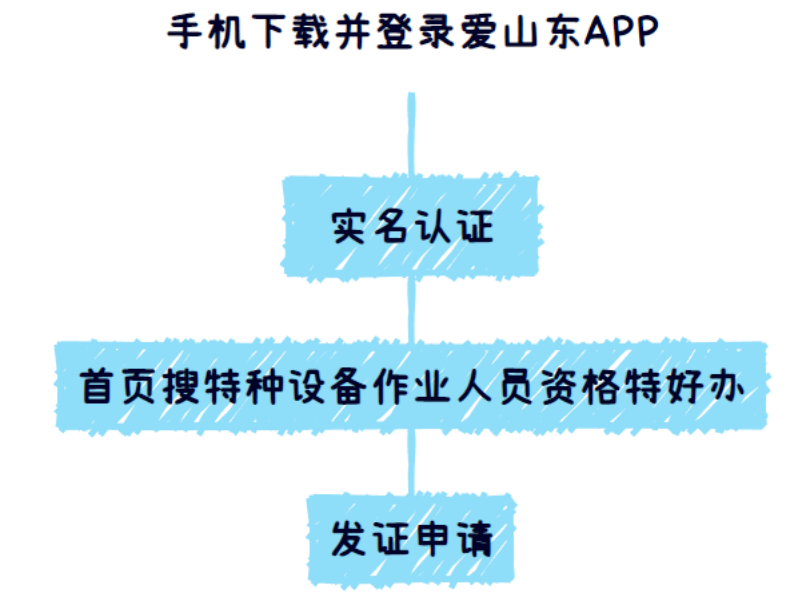

1.下载并登录"爱山东 APP", 进入 APP 后点击右下角"我的", 进行实名认证

如下图所示

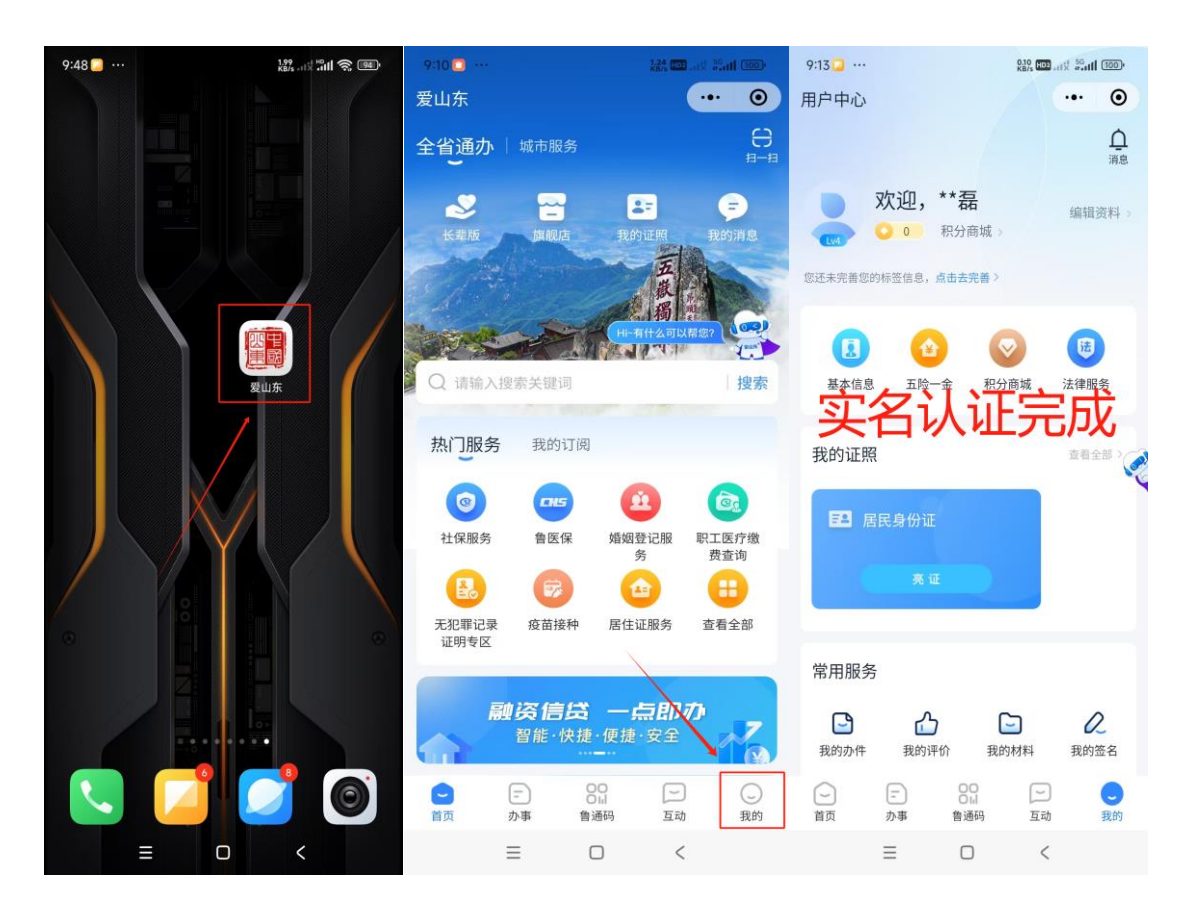

2.主页搜索"特种设备作业人员资格特好办",点击进入"发证申请"。如下图所示

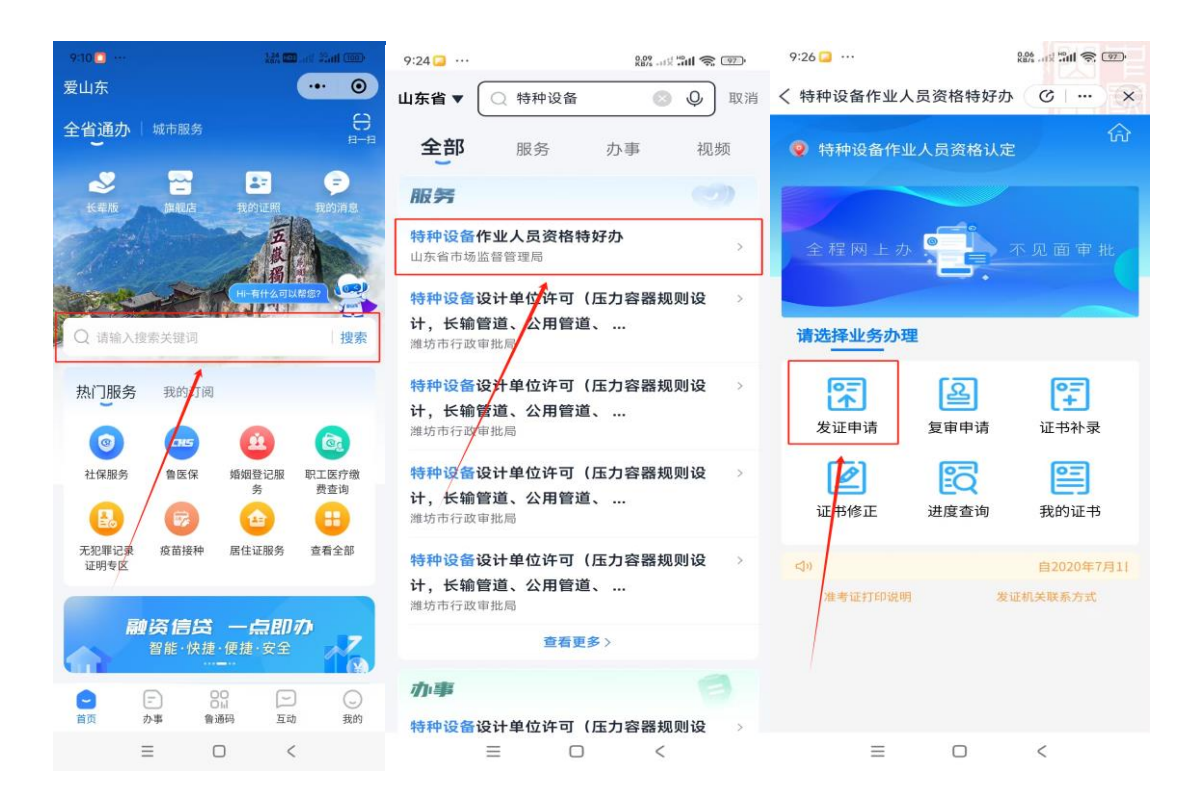

3.填报"基本信息","作业项目信息","申请资料",填完后先点击"保存,再点击" 下一步",三步全部填报完成后点击提交至受理机关。如下图所示

|          |            |   |          |           |   | 特种设备作业       | 员资格认定              |
|----------|------------|---|----------|-----------|---|--------------|--------------------|
| 本信息      |            |   | 特种设备作:   | 业人员资格认定   |   | ( C )        |                    |
| *姓名:     | **磊        |   |          |           | 1 | 申请材料         |                    |
| *性别:     | 请选择性别      | ~ | 作业项目信息   |           |   | *材料名称 《特种    | 申设备作业人员许可申请书》<br>描 |
| *身份证件号:  | 3*****1    |   | *作业项目种类: | 请选择作业项目种类 | ~ | 文件之称         |                    |
| *文化程度:   | 请选择文化程度    | ~ | *作业项目名称: | 请选择作业项目名称 | ~ | 操作           | 下载 上               |
| *:面信:地址: | ·吉纳 入通信协计  |   | 申请项目代号:  |           |   |              |                    |
| *邮编:     | 请输入邮编      |   | *证书是否邮寄: | 〇是 〇否     |   | *材料名称        | 身份证扫描              |
| ★貯で由注。   | 122*****21 | 0 |          |           | _ | 文件名称         |                    |
| "状态电话:   | 132 21     | 0 | 保存       | 下一步       |   | 操作           | 上1                 |
| *户口所在地:  | 请选择户口所在地   | ~ |          |           |   | 注: .pdf类型的身份 | 分证文件不支持删除          |
| 工作所在地市:  | 请选择工作所在地市  | ~ |          |           |   |              |                    |
| *工作单位:   | 请输入工作单位    |   |          |           |   | 材料名称         | 毕业证书或者学历证明扫描       |
| 工作单位地址:  | 请输入工作单位地址  |   |          |           |   | 文件名称         |                    |
| 工作简历:    |            |   |          |           |   | 操作           | -E1                |
|          |            |   |          |           |   | 材料名称 体林      | 金报告(相应考试大纲有要求)     |
|          |            |   |          |           |   | 文件名称         |                    |

附:如填报中途不小心退出 APP,可在"进度查询"中查看,如"基本信息"-"申请项目-"申请材料"已全部完成填报,可点击"提交受理机关"。至此完成发证申 请。(报名的网页有题库,申请通过后可进入题库练习)

| 9:35 🔁 …                          | 1.91<br>KB/s att #11 🙊 96               | 9:35 📮 …       | 3.12<br>KB/s |  |  |  |
|-----------------------------------|-----------------------------------------|----------------|--------------|--|--|--|
| く 特种设备作业人员资格特好力                   | × ··· · · · · · · · · · · · · · · · · · | く 特种设备作业人员资格特好 | F办 (C   … ×  |  |  |  |
| 特种设备作业人员资格认为                      | <u>ش</u>                                | 特种设备作业人员资格认    | ()<br>人定     |  |  |  |
|                                   |                                         | 填写内容列表         |              |  |  |  |
| 全程网上办                             | 不见面审批                                   | 基本信息           | 已保存〉         |  |  |  |
| 请选择业务办理                           |                                         | 申请项目           | 已保存〉         |  |  |  |
| <b>₹</b>                          | <b>•</b> <del>-</del>                   | 申请材料           | 未保存 >        |  |  |  |
| 发证申请   复审申请                       | 证书补录                                    | 提交受理机关         |              |  |  |  |
| 正书修正 进度查询                         | <b>王</b> 我的证书                           |                |              |  |  |  |
| 1                                 | _                                       |                |              |  |  |  |
| (1)) 1管局开通特种设备作业人员模拟<br>准考证打印说明 发 | ↓练习系统端口,唯 <del>-</del><br>证机关联系方式       |                |              |  |  |  |
|                                   |                                         |                |              |  |  |  |
| = 0                               | <                                       | = 0            | <            |  |  |  |